## 国立国会図書館 令和2年度レファレンス・サービス研修

## テスト接続への申込方法

<u>令和2年度レファレンス・サービス研修</u>は、Web 会議システム(Cisco Webex Events)を用い てオンラインで開催します。研修申込にあたり、接続環境が整っているか確認したい方向けに、 Cisco Webex Events への事前のテスト接続日を設けます。

※各回とも同内容です。ご都合のよい回にお申込みください。所要時間は 10 分程度です。
 ※本資料では PC から申し込む場合の操作をご案内しています。タブレット、スマートフォンをご利用の場合、画面や操作が異なる場合があります。

※PC の推奨環境については、以下の URL を参照してください。 https://help.webex.com/ja-jp/nki3xrg/Webex-Meetings-Suite-System-Requirements

## 申込

- ホームページに記載しているご希望のテスト接続の日の「申込」のリンクを 押してください。
- Web 会議システム(Cisco Webex Events)の画面に遷移します。
  「登録」をクリックしてください。

| cisco Webe      | 2x.                                                   |             |                              |   |
|-----------------|-------------------------------------------------------|-------------|------------------------------|---|
| イベント帽<br>10:00- | 青報: 国立国会図書館 令和2年度レファレン                                | マス・サービス研修テン | スト接続11/16                    | 9 |
| このイベントにき        | 診加するには登録が必要です。まだ登録が済んでいない場合は今すぐ                       | 行ってください。    |                              |   |
|                 |                                                       |             |                              |   |
| イベントの状態:        | : 未開始 (登録)                                            | 今すぐイベントに参   | 9.00                         |   |
| 日時:             | 2020年11月16日 10.00<br>日本時間 (東京、GMT+09.00)<br>タイムソーンを変更 | このイベントは開始   | このイベントは構始されていないため、まだ参加できません。 |   |
| 継続時間:           | 1 89(18)                                              | 姓:          |                              |   |
| 詳細:             | 令和2年度レファレンス・サービスへの申込前に、接続環境が整                         | 名:          |                              |   |
|                 | っているか確認したい方向けのテスト接続です。                                | メールアドレス:    |                              |   |
|                 |                                                       | イベントバスワート   | S;                           |   |

③ 登録画面が開きます。

<u>姓、名、メールアドレス</u>を登録してください。その他の項目は記入不要です。

| cisco Webex                   | •                       |                     |                        |           |
|-------------------------------|-------------------------|---------------------|------------------------|-----------|
| 国立国会図書館                       | 令和2年度レファレンス・サート         | ごス研修 テスト接続11/16 10  | : 00-への登録              | 8211 #AGM |
| イベントに登録するにはこの<br>次の質問にお答えください | フォームに入力してください。アスタリスク(10 | >付いた項目は、必ず入力してください。 |                        |           |
| 姓:                            |                         | · 8:                | 太郎                     |           |
| メールアドレス:                      | k-training@ndl.go.jp    | 盘话番号:               | 1002年 用活用将(1.5%)(而在此在) |           |
| メールアドレスの再確認:                  | k-training@ndl.go.jp    | 役職:                 |                        |           |
| 会社:                           |                         |                     |                        |           |
| 所在地 2:                        |                         |                     |                        |           |
| 市区町村:                         |                         | 都道府県/州:             |                        |           |
| 郵便番号/ZIP:                     |                         |                     |                        |           |
| 国/即城:                         | 米国 ~                    |                     |                        |           |
| VCALIN.                       | 今後のセミナー情報をお知らせしてもよいで    | すか?:                |                        |           |

④ 記載したら、ページ左下の「送信」をクリックしてください。

| 郵便番号/ZIP: |                         |
|-----------|-------------------------|
| 国/地域:     | ×a ~                    |
| 從美貝奴:     |                         |
|           | ラ後のセミナー情報をお知らせしてもよいですか? |
|           | (はい) しいいえ               |
|           |                         |
|           |                         |
|           | 送信 キャンセル                |

⑤ 登録確認の画面が表示されます。これでテスト接続への申込手続きは完了です。

| Indu Waters                                                     |                         |
|-----------------------------------------------------------------|-------------------------|
| ISCO HEUGA                                                      |                         |
|                                                                 |                         |
|                                                                 |                         |
| 登録確認                                                            |                         |
| ご登録頂きありがとうございます。                                                |                         |
| 次のイベントに登録されました:国立国会國書館 会和2年度レファレンス・サービス研修 テスト投続11/16 10:<br>00- | 友人を招待                   |
|                                                                 | このイベントにお友達を招待するには、お友達のメ |
| イベントへの参加方法が記載された確認のメールメッセージが送られてきます。                            | ルアドレスを入力してください。         |
| イベントは2020年11月16日の10:00 東京時間に開始します。                              |                         |
| 時間どおりにイベントに参加してください。                                            | 送信                      |
| 完了                                                              |                         |
|                                                                 |                         |
|                                                                 |                         |

登録したメールアドレスに「次のウェブセミナーへの登録が承認されました」というメールが 届いていることを確認してください。

## テスト接続 当日

①申込みをしたテスト接続の日時になったら、申込後に届いたメールに記載されている URL に アクセスしてください。

②「姓」、「名」、「メールアドレス」を入力して「今すぐ参加」をクリックしてください。

③音声や映像を問題なく受信できるか、ご確認ください。